## e-SUS AB Sistema com Coleta de Dados Simplificada - CDS

Passos para importar **CNES** no Sistema com **CDS** 

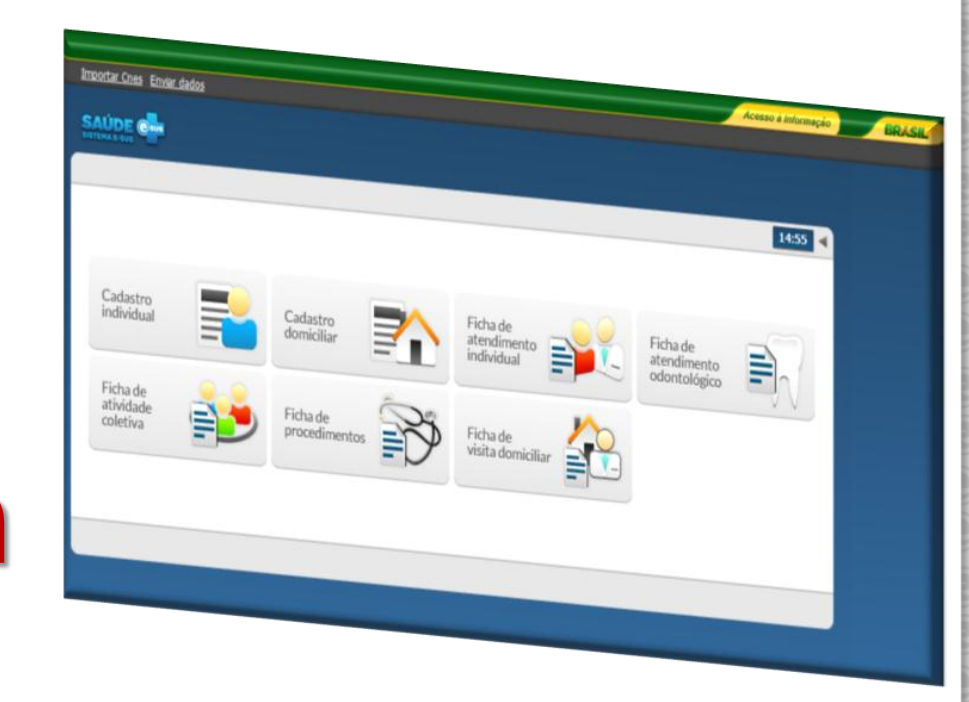

Maio/2013

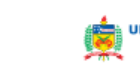

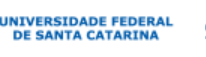

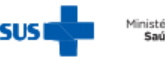

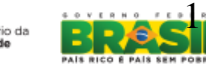

## Por que importar o CNES?

- A importação do CNES deve ser o primeiro passo a ser realizado no sistema CDS.
  - Nesse passo, são importadas as informações dos profissionais, nº na Classificação Brasileira de Ocupações (CBO) e respectivas lotações nas unidades de saúde do município.
- Somente após a importação do CNES, poderão ser digitados os registros de cadastros (individuais e domiciliares), atendimentos (individuais e odontológicos), procedimentos, atividades coletivas e visitas domiciliares.

Nota: Este procedimento deve ser repetido sempre que houver atualizações na tabela do CNES do município.

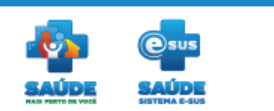

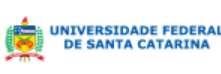

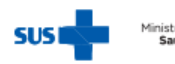

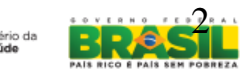

## Passos para importar CNES Como gerar arquivo no SCNES

SCNES

## a) Primeiro acesse o SCNES – Sistema de Cadastro Nacional de Estabelecimentos de Saúde do município

b) Na barra de menus, clique no menu "Outros" na opção "Gerar Base Padrão XML".

| adastros | Relatórios | Movimento | Documentos | Configurações | Utilitários | Segurança | Outr | os Sobre                            |
|----------|------------|-----------|------------|---------------|-------------|-----------|------|-------------------------------------|
| 🧭 🖷      | 0          |           |            |               |             |           |      | Ativar / Desativar Estabelecimentos |
|          |            |           |            |               |             |           |      | ⊆onsultar Histórico                 |
|          |            |           |            |               |             |           |      | Eechar Competência                  |
|          |            |           |            |               |             |           |      | Gerar Base Padrão TXT 🔶             |
|          |            |           |            |               |             |           |      | Gerar Base Padrão XML               |

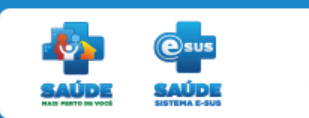

Competência Vigente: 04/201

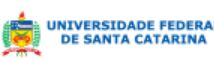

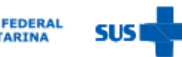

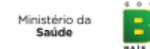

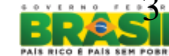

# c) O sistema abre tela de "Geração Base Padrão XML".

| y Geração Base Pa      | drão XML                 |                   |
|------------------------|--------------------------|-------------------|
| Opções                 |                          |                   |
| Seleção de Filtro      | O Município              | C Estabelecimento |
| Gestão<br>Todos        | O SUS                    | O Não SUS         |
| Esfera Administrativa- |                          |                   |
|                        |                          | <b>\</b>          |
|                        |                          |                   |
| Seleção do Arquivo     |                          |                   |
|                        |                          |                   |
| E:\TELAS CNES\         | CNES ESUS 19-04-2013.XML | Arquivo           |
|                        |                          |                   |
|                        |                          |                   |
|                        |                          |                   |

 d) Escolha as opções desejadas e clique no botão "Arquivo". e) Escolha a pasta, digite o nome do arquivo em que os dados serão gerados e clique no botão "**Abrir**".

| Organizar 👻 Nova pas | ta                                        |                   | 111 •             |         |
|----------------------|-------------------------------------------|-------------------|-------------------|---------|
| Microsoft Word       | Biblioteca Documentos<br>Inclui: 2 locais |                   | Organizar por:    | Pasta 🕶 |
|                      | Nome                                      | Data de modificaç | Tipo              | Tamanho |
| 🕱 Favoritos          | cds-winfuncio                             | 15/04/2013 09:25  | Pasta de arquivos |         |
| Area de Trabalho     | L CNES                                    | 19/04/2013 09:42  | Pasta de arquivos |         |
| Downloads            | Dropbox backup                            | 18/04/2013 11:22  | Pasta de arquivos |         |
| W Locair             | 🕌 EA                                      | 04/04/2013 13:43  | Pasta de arquivos |         |
| an cocars            | 🔒 SVN                                     | 04/04/2013 13:40  | Pasta de arquivos |         |
| Bibliotecas          |                                           |                   |                   |         |
| Documentos           |                                           |                   |                   |         |
| 🖬 Imagens            |                                           |                   |                   |         |
| J Músicas            |                                           |                   |                   |         |
| Subversion           |                                           | .m                |                   |         |

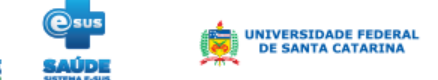

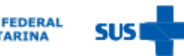

e-SUS Atenção Básica

## f) Na tela "Geração Base Padrão XML" clique no botão "Iniciar" para a geração dos dados.

| 🕥 Geração Base Padrão X | ML                 |             |          |
|-------------------------|--------------------|-------------|----------|
| Opções                  |                    |             |          |
| Seleção de Filtro       | O Município        | O Estabelec | imento   |
| Gestão<br>⊙ Todos       | 🔿 sus              | ○ Não SUS   |          |
| Esfera Administrativa   |                    | V           |          |
| Seleção do Arquivo      |                    |             |          |
| E:\TELAS CNES\CNES E    | SUS 19-04-2013.XML |             | Arquivo  |
|                         |                    | Iniciar     | Cancelar |

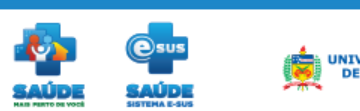

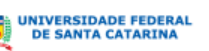

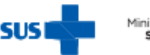

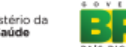

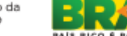

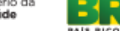

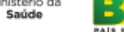

## Passos para importar CNES Como importar o arquivo do SCNES no CDS

# g) No canto superior direito da tela principal clique em "**Importar CNES**".

| h) O sistema abre tela conforme figura ao<br>ado. Clique em "Selecione arquivo para enviar<br>CNES".                                                                                                    | Importar Cnes A uda |                          |          |              |           |                                    |       |
|----------------------------------------------------------------------------------------------------|---------------------|--------------------------|----------|--------------|-----------|------------------------------------|-------|
| by recedimentes      Proceedimentes   1021     Iter pro:   Iter quere     12/04/2013   MARKA     Acreas   1100     12/04/2013   MARKA     Acreas   1100     12/04/2013   MARKA     Acreas   1100     12/04/2013   MARKA     Acreas   1100     12/04/2013   MARKA     Acreas   1100     12/04/2013   MARKA     Acreas   1100     12/04/2013   MARKA     Acreas   1100     12/04/2013   MARKA     Acreas   1100     12/04/2013   MARKA     Acreas   1100     12/04/2013   MARKA     Acreas   1100     12/04/2013   1100     12/04/2013   1100     12/04/2013   1100     12/04/2013   1100     12/04/2013   1100     12/04/2013   1100     12/04/2013   1100     12/04/2013   1100     12/04/2013   1100 <t< th=""><th></th><th>Busca</th><th>Q</th><th></th><th></th><th></th><th></th></t<> |                     | Busca                    | Q        |              |           |                                    |       |
| h) O sistema abre tela conforme figura ao<br>lado. Clique em "Selecione arquivo Cres<br>CNES".                                                                                                    | > Procedimentos     |                          |          |              | 09:21     |                                    |       |
| h) O sistema abre tela conforme figura ao<br>lado. Clique em "Selecione arquivo Cnes<br>lado. Clique em "Selecione arquivo<br>CNES".                                                                                                    | Filtrar por: Todos  | Y                        |          |              |           |                                    |       |
| b) O sistema abre tela conforme figura ao lado. Clique em "Selecione arquivo Cnes Selecione arquivo para enviar CNES".                                                                                                    | Data cadastro Turno | Profissional             | Unidade  | Equipe       |           |                                    |       |
| h) O sistema abre tela conforme figura ao<br>lado. Clique em "Selecione arquivo<br>CNES".                                                                                                    | 17/04/2013 MANHÃ    | ADMINISTRADOR DO SISTEMA | SMS      | 32145        | / X Q     |                                    |       |
| h) O sistema abre tela conforme figura ao<br>lado. Clique em "Selecione arquivo<br>CNES".                                                                                                    |                     |                          |          |              | Adicionar |                                    |       |
| h) O sistema abre tela conforme figura ao<br>lado. Clique em "Selecione arquivo<br>CNES".                                                                                                    |                     |                          |          |              |           |                                    |       |
| h) O sistema abre tela conforme figura ao<br>lado. Clique em " <b>Selecione arquivo</b><br><b>CNES</b> ".                                                                                                    |                     |                          |          |              |           |                                    |       |
| h) O sistema abre tela conforme figura ao ado. Clique em "Selecione arquivo Cnes Selecione arquivo para enviar Cance CNES".                                                                                                    |                     |                          |          |              |           |                                    |       |
| n) O sistema abre tela conforme figura ao ado. Clique em "Selecione arquivo arquivo bara enviar<br>CNES".                                                                                                    |                     |                          |          |              |           |                                    |       |
| h) O sistema abre tela conforme figura ao lado. Clique em " <b>Selecione arquivo</b><br>CNES".                                                                                                    |                     |                          |          |              |           |                                    |       |
| h) O sistema abre tela conforme figura ao<br>lado. Clique em " <b>Selecione arquivo</b><br>CNES".                                                                                                    |                     |                          |          |              |           |                                    | _     |
| h) O sistema abre tela conforme figura ao lado. Clique em "Selecione arquivo arquivo Belecione arquivo para enviar<br>CNES".                                                                                                    |                     |                          |          |              |           |                                    |       |
| lado. Clique em "Selecione arquivo<br>CNES".                                                                                                    |                     | stama abra t             |          | io roo o fio |           | Selecione arquivo Coes             |       |
| lado. Clique em "Selecione arquivo<br>CNES".                                                                                                    | n) O sis            | stema abre t             | ela coni | orme ng      | jura ao   | Sciedone di quivo enes             |       |
| CNES".                                                                                                    | D obel              | lique em "Se             | leciona  | arquiv       | 0         | Selecione um arquivo para enviar   |       |
| CNES".                                                                                                    |                     |                          |          | = arquiv     | U         | Selecione uni al quivo para enviar |       |
|                                                                                                    | CNES"               |                          |          |              |           |                                    | Cance |
|                                                                                                    |                     |                          |          |              |           | 1                                  | _     |

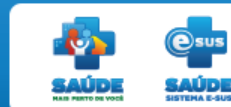

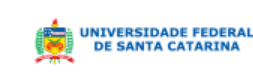

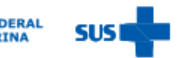

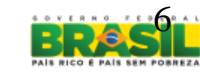

## Passos para importar CNES Como importar o arquivo do SCNES no CDS

## i) Localize no seu computador o arquivo gerado do sistema SCNES conforme tela e clique no botão "Abrir".

| igenizar = Nova pa | sta                   |                   |               |         | . (E      | i • 🗇        |
|--------------------|-----------------------|-------------------|---------------|---------|-----------|--------------|
| Favoritos          | Biblioteca Documentos |                   |               |         | Organizar | por. Parta • |
| B Downloads        | Nome                  | Data de modificaç | Tipo          | Tamanho |           |              |
| Unopbax            | A2EBAC1CFA2.sml       | 11/04/2013 09:01  | Documento XML | Z1 K8   |           |              |
| 25 LOCAIS          | 189CE4A9E0CA.aml      | 10/04/2013 08:17  | Documento XML | 10 KB   |           |              |
| Bibliotecas        | 2 10908FA1C5FD.xml    | 11/04/2013 09:01  | Documento XML | 3 KB    |           |              |
| Documentos         | S 11A5CAED1896.xml    | 10/04/2013 08:17  | Documento XML | 9 KB    |           |              |
| Documentos         | 3188A219DACD0.xml     | 12/04/2013 08:16  | Documento XML | 232.KB  |           |              |
| Documentos P       | 188E50057A7F.aml      | 11/04/2013 09:01  | Documento XML | 5 KB    |           |              |
| Imagens            |                       |                   |               |         |           |              |
| 👌 Músicas          |                       |                   |               |         |           |              |
| Subversion         |                       |                   |               |         |           |              |
| Videos             |                       |                   |               |         |           |              |
|                    |                       |                   |               |         |           |              |
| Computador         |                       |                   |               |         |           |              |
| Uisco Local (C)    |                       |                   |               |         |           |              |
| C undade de cro    |                       |                   |               |         |           |              |
| Rede *             |                       |                   |               |         |           |              |

### j) O sistema mostra mensagem "Arquivo importado com sucesso".

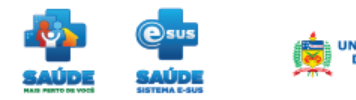

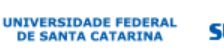

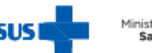

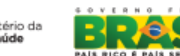

# **Como Instalar o CNES?**

O site do CNES disponibiliza duas versões de arquivos destinados a instalação: versão completa e versão de atualização.

A versão completa instala o sistema com todas as suas tabelas e arquivos locais zerados. Depois de instalado o programa está pronto para o cadastro, alteração e exclusão de dados. Esta instalação é indicada para o usuário que vai instalar o sistema pela primeira vez.

NOTA - Caso seja necessário fazer a instalação completa pela segunda vez, realize uma cópia de segurança e após a instalação, recupere esta cópia.

A versão de atualização instala o sistema com funções adicionais conservando os arquivos e as tabelas inalteradas. Este arquivo atualiza o sistema sem o risco de perda dos dados.

NOTA - Caso o computador possua uma versão anterior do SCNES execute a versão de atualização para manter a integridade dos dados. Se for executada a instalação completa nesta máquina, todos os seus dados serão perdidos.

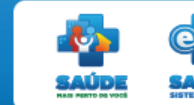

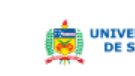

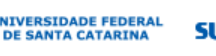

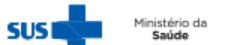

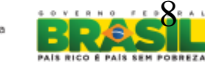

Para instalar o SCNES é necessário fazer o download dos arquivos que se encontram no site Portal da secretaria de Atenção à Saúde - DATASUS: cnes.datasus.gov.br

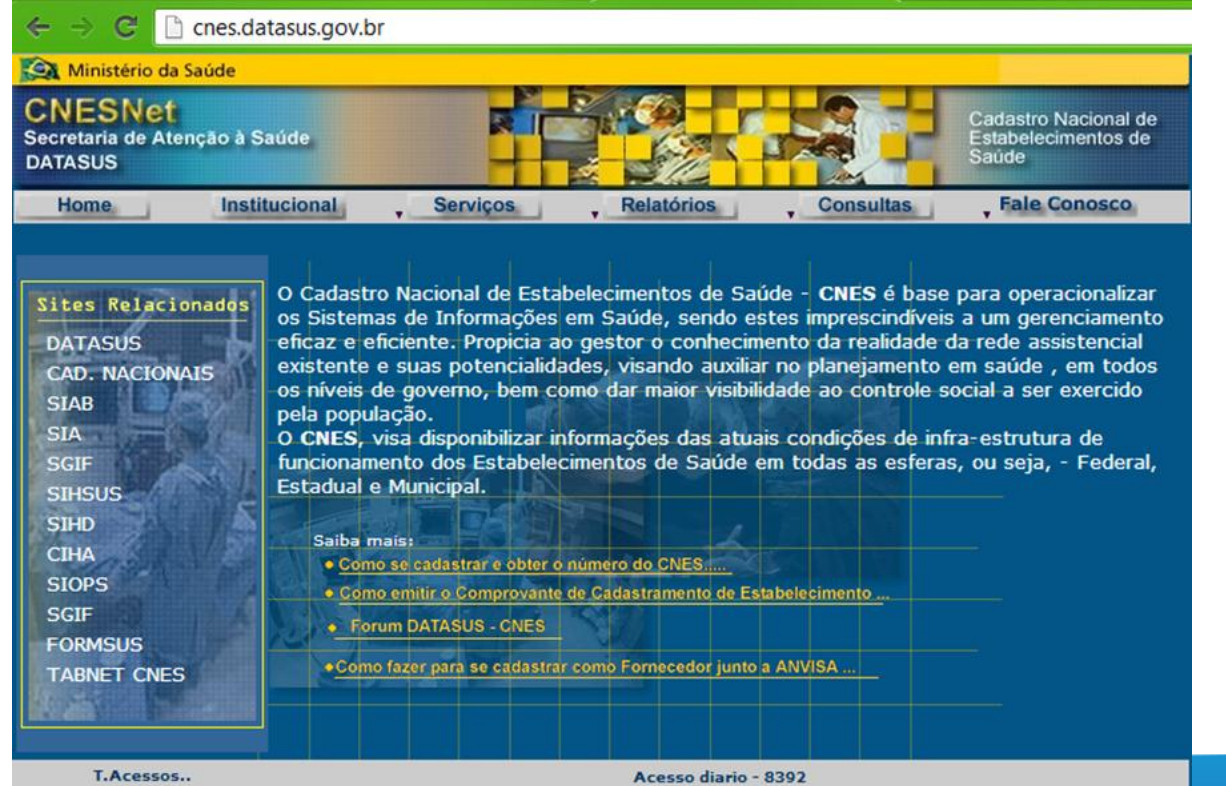

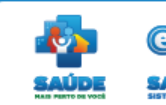

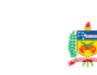

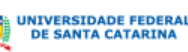

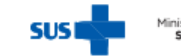

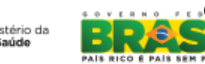

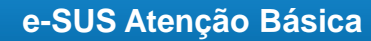

## a) Clique em "Serviços", depois em "Recebimento de Arquivo" (Versões SCNES) e clique na "Versão SCNES 2.8.70"

| Home Insti                                                                                                    | tucional                                                                                                    | Serviços                                                                                                    | , Relatórios , C                                                                                                    | Fale Conosco                                                                                                    |
|----------------------------------------------------------------------------------------------------|----------------------------------------------------------------------------------------------------|----------------------------------------------------------------------------------------------------|----------------------------------------------------------------------------------------------------|----------------------------------------------------------------------------------------------------|
| Sites Relacionados<br>DATASUS<br>CAD. NACIONAIS<br>SIAB<br>SIA<br>SGIF<br>SIHSUS<br>SIHD<br>CIHA<br>SIOPS<br>SGIF<br>FORMSUS<br>TABNET CNES | O Cadastro I<br>os Sistemas<br>eficaz e efic<br>existente e s<br>os níveis de<br>pela populaç<br>O CNES, vis<br>funcionamen<br>Estadual e N<br>Saiba mais<br>• <u>Como s</u><br>• <u>Como s</u> | Arquivo(Versões SCNE<br>Arquivo(Versões SCNE<br>Arquivo(Aplicação)<br>Recebimento de Arquivo<br>ÚNICO/UF (Aplicação)<br>Recebimento de<br>Arquivo(Outros)<br>Gestores<br>Usuarios<br>Sumário de Carga Estado<br>Municípios<br>Declaração de não envio<br>base<br>mitir o Comprovante de<br>DATASUS - CNES<br>Izer para se cadastrar co | Versão SCNES 2.8.70<br>Simplificado<br>Versões Anteriores<br>Documentação<br>Instalador FireBird<br>ES GAS atGais Com<br>♦ de Saúde em tod<br>os /<br>de<br>CNES<br>Cadastramento de Estabelecia<br>mo Fornecedor junto a ANVIS | IES é base para operacionalizar<br>rescindíveis a um gerenciament<br>realidade da rede assistencial<br>rejamento em saúde , em todos<br>controle social a ser exercido<br>urções de infra-estrutura de<br>as as esferas, ou seja, - Federal |

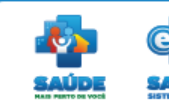

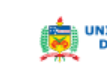

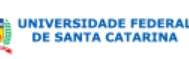

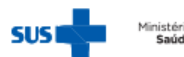

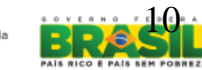

### b) Surge a tela Módulo Download, Clique em "Download SCNES COMPLETA".

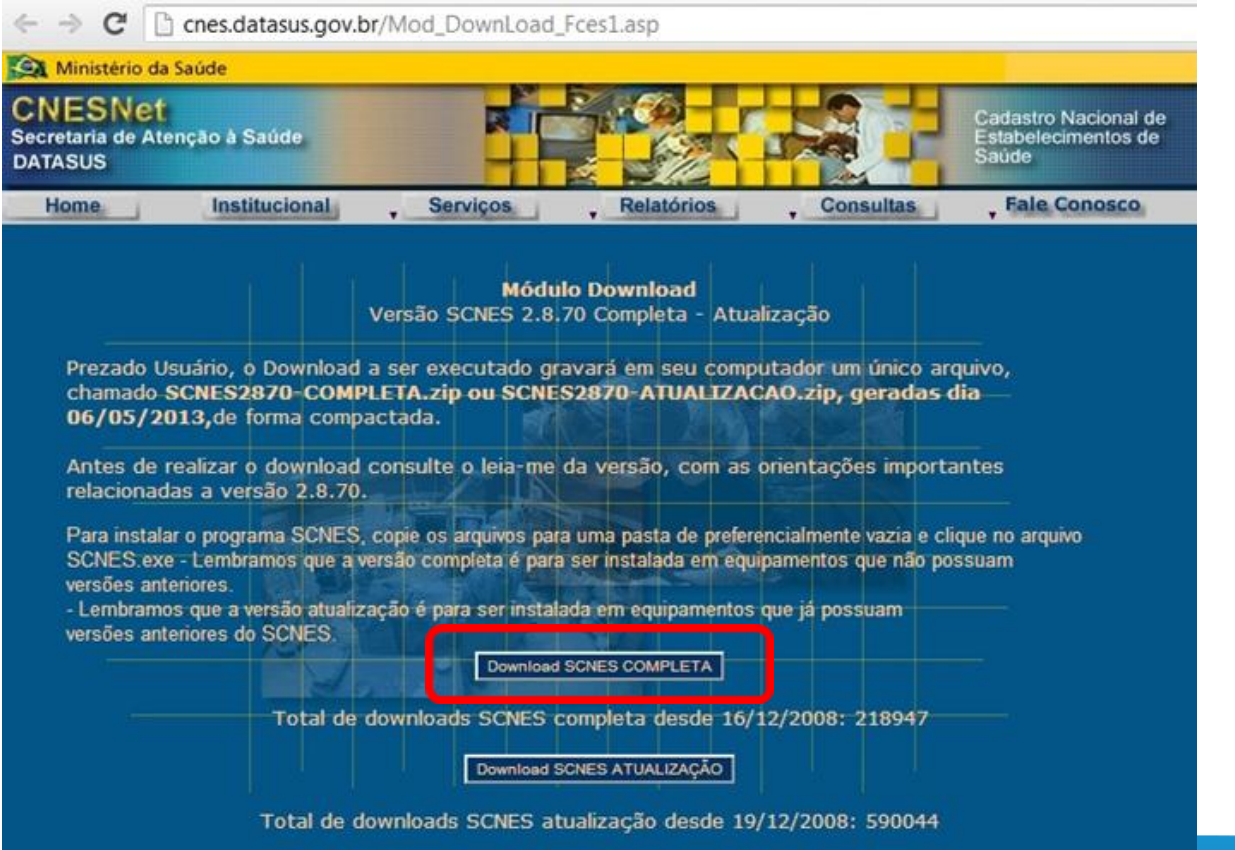

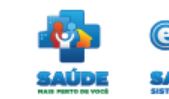

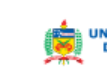

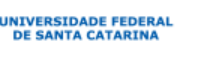

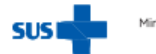

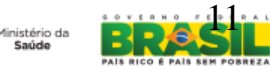

## Instalação do CNES

| 😼 SCNES - Programa de Inst | alação                                                                                                    |                                                                                   |
|----------------------------|----------------------------------------------------------------------------------------------------|-----------------------------------------------------------------------------------|
|                            | Bem-vindo ao Assiste<br>Instalação de SCNES<br>Este Assistente vai instalar SCNES Ve<br>seu computador.<br>Recomenda-se fechar todos os outros<br>continuar.<br>Clique Avançar para continuar, ou Car<br>Programa de Instalação. | ente de<br>rsão 2.8.70 - Completa no<br>programas antes de<br>ncelar para sair do |
|                            | Ava                                                                                                    | ançar > Cancelar                                                                  |

# d) Cadastro do Gestor, clique em "**Próximo**".

#### SCNES - Cadastro do Gestor

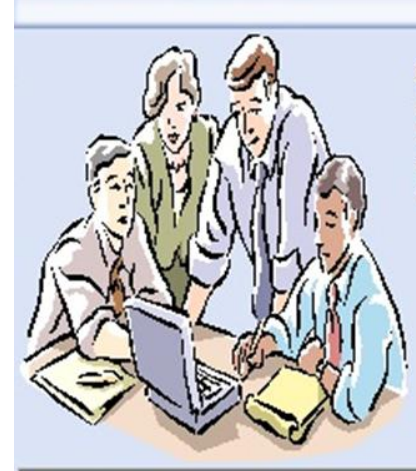

Bem vindo à função de configuração do gestor de informações do sistema SCNES. Este módulo permite adequar as ações do sistema ao seu perfil de cadastramento.

Próximo Cancelar

(x)

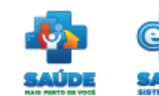

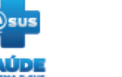

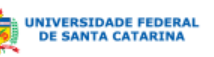

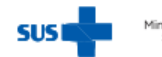

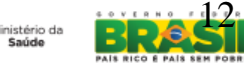

# e) Informe seu **Perfil** e o Tipo de **Cadastramento**. Em seguida, tecle "**Próximo**".

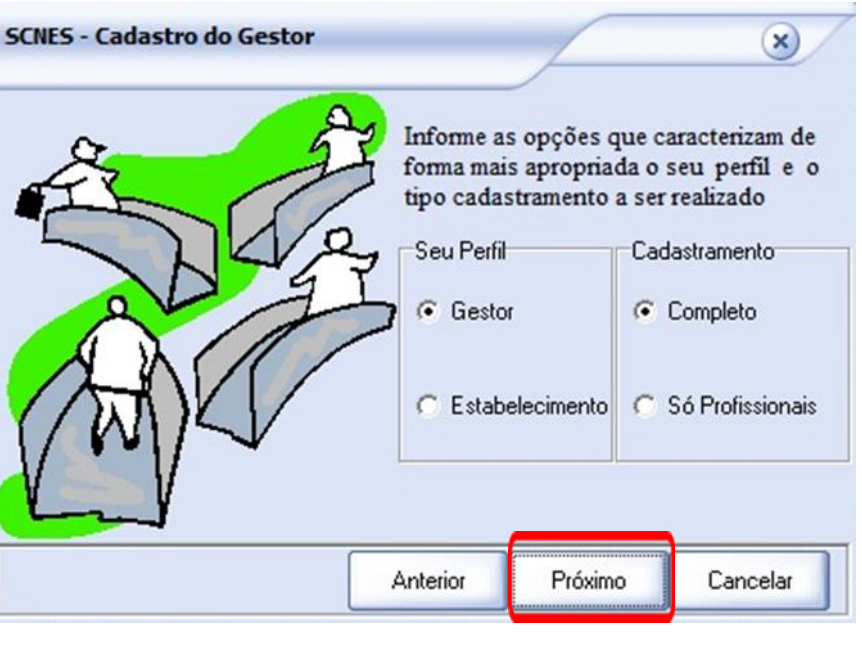

|                  | Seu perfil:                                                                                                    |  |  |
|------------------|----------------------------------------------------------------------------------------------------|--|--|
| Gestor           | Responsável pela administração dos prestadores de<br>serviços que em determinado período, realizam<br>procedimentos ambulatoriais e hospitalares para os<br>estados e municípios.       |  |  |
| Estabelecimento  | Unidade destinada à prestação de assistência à saúde<br>à população, que demande acesso ao paciente, em<br>regime de internação ou não, qualquer que seja seu<br>nível de complexidade. |  |  |
|                  | Cadastramento:                                                                                                    |  |  |
| Completo         | Cadastro de estabelecimentos, profissionais, mantenedoras e equipes.                                                                                                    |  |  |
| Só Profissionais | Cadastro de profissionais.                                                                                                    |  |  |

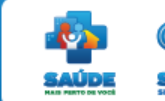

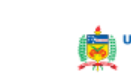

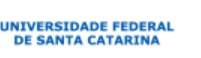

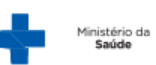

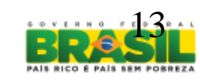

### f) Informe sua Identificação de Gestor. Em seguida, tecle "Próximo".

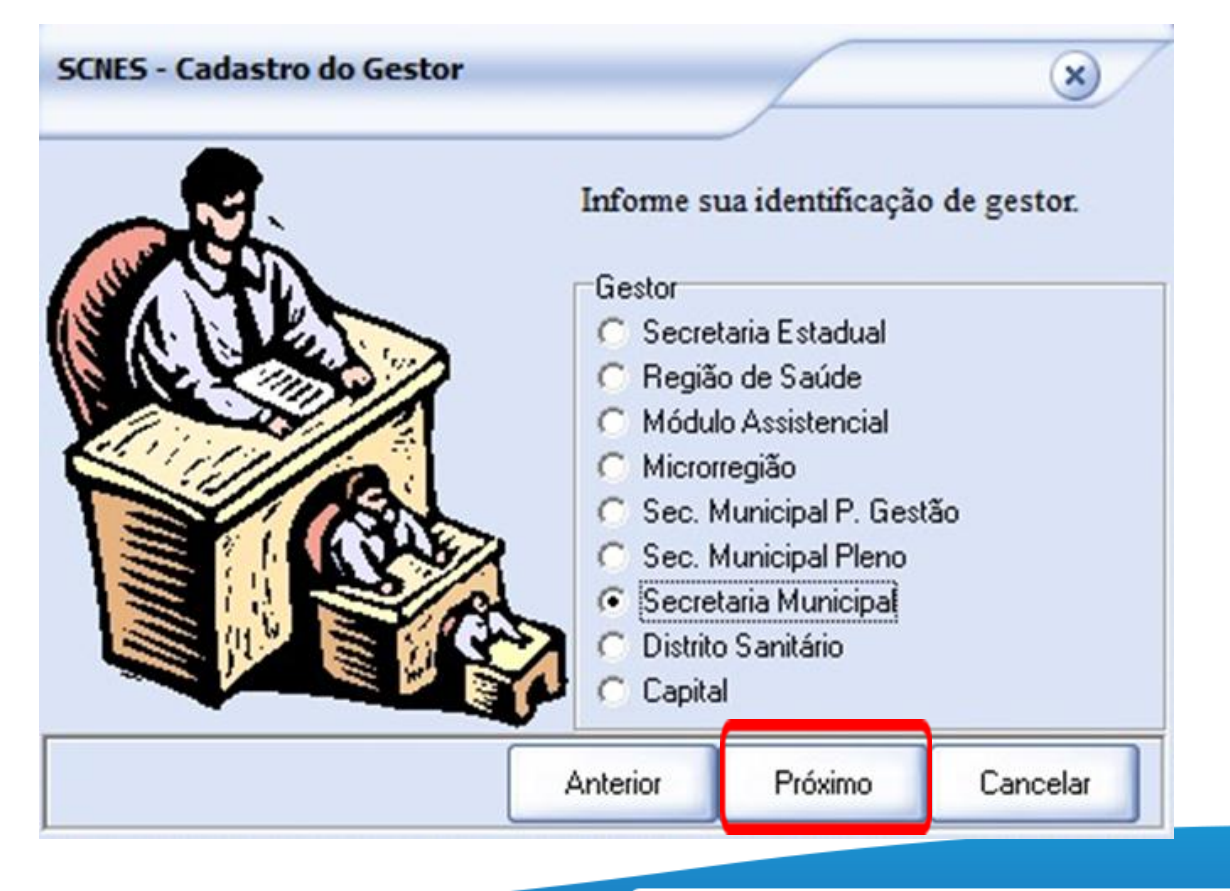

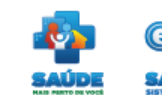

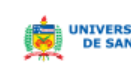

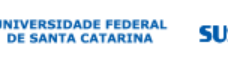

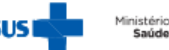

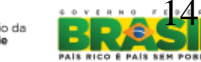

## Instalação do CNES Identificação de Gestor

| САМРО                             | DESCRIÇÃO                                                                                                    |
|-----------------------------------|----------------------------------------------------------------------------------------------------|
| Secretaria Estadual               | Define a Secretaria Estadual de Saúde como responsável pela organização e manutenção do cadastro a nível estadual,    |
|                                   | enviando os dados direto para o DATASUS.                                                                              |
| Região de Saúde                   | Define a Região de Saúde como responsável pela organização e manutenção do cadastro no nível de atuação.              |
|                                   | * Agrupamentos de algumas regiões que coordenam e avaliam a execução da política de saúde no estado, essas            |
|                                   | regiões também são pólos de organização e manutenção do cadastro em seu nível de atuação.                             |
| Módulo Assistencial               | Define o Módulo de Assistencial como responsável pela organização e manutenção do cadastro no nível de atuação.       |
|                                   | *Módulo Assistencial é o conjunto de municípios, entre os quais existe um município sede, habilitado em Gestão Plena  |
|                                   | do Sistema Municipal/GPSM ou em Gestão Plena da Atenção Básica Ampliada/ GPAB -A.                                     |
| Microrregião                      | Define a microrregião de saúde como responsável pela organização e manutenção do cadastro no nível de atuação.        |
|                                   | *A microrregião de saúde representa uma base territorial de planejamento — e não uma estrutura administrativa ou      |
|                                   | operacional — a ser definida em âmbito estadual, de acordo com as características e estratégicas de regionalização de |
|                                   | cada estado, considerando variáveis geográficas, sanitárias, epidemiológicas de ofertas de serviços entre outras.     |
| Secretaria Municipal Pleno Gestão | Define a Secretaria Municipal Pleno Gestão de Saúde como responsável pela organização e manutenção da sua base        |
|                                   | local de estabelecimentos de saúde e envio ao DATASUS.                                                                |
| Secretaria Municipal Pleno        | Define a Secretaria Municipal Pleno de Saúde como responsável pela organização e manutenção do cadastro a nível       |
|                                   | estadual e envio dos dados direto para o DATASUS.                                                                     |
| Secretaria Municipal              | Define a Secretaria Municipal de Saúde como responsável pela organização e manutenção do cadastro a nível estadual.   |
| Distrito Sanitário                | Define o Distrito Sanitário como responsável pela organização e manutenção do cadastro no nível de atuação.           |
|                                   | *Quando o Município é dividido em vários Distritos Sanitários, é de responsabilidade do município administrá-los.     |
| Capital                           | Define a Capital como responsável pela organização e manutenção do cadastro no nível de atuação e envio dos dados     |
|                                   | direto para o DATASUS.                                                                                                |

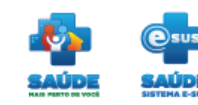

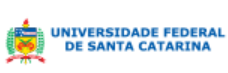

SUS

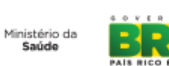

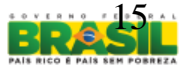

## g) Preencha os seus dados para cadastramento. Em seguida, tecle "Próximo".

|                       | Informe seu<br>Identificad | us dados para ca<br>or | dastro   |
|-----------------------|----------------------------|------------------------|----------|
| 10                    | Logradour                  | )                      | Número   |
|                       | Bairro                     |                        | CEP      |
|                       |                            | nto Telefone           | Fax      |
| $\mathbf{\mathbf{v}}$ | E-mail                     |                        | 1        |
|                       | Anterior                   | Próximo                | Cancelar |

| САМРО         | DESCRIÇÃO                                                                              |  |  |  |
|---------------|----------------------------------------------------------------------------------------|--|--|--|
| Identificador | Nome do responsável pelo cadastramento.                                                |  |  |  |
| Logradouro    | Nome da rua (avenida, alameda, estrada, travessa etc.) do<br>Estabelecimento.          |  |  |  |
| Número        | Número do logradouro referente ao estabelecimento.                                     |  |  |  |
| Bairro        | Nome do bairro onde está situado o estabelecimento.                                    |  |  |  |
| СЕР           | Código de Endereçamento Postal referente ao estabelecimento.                           |  |  |  |
| Complement    | Complemento do logradouro referente ao                                                 |  |  |  |
| 0             | estabelecimento. Este campo não é obrigatório* O preenchimento deste campo é opcional. |  |  |  |
| Telefone      | Código de área e número do telefone do estabelecimento.                                |  |  |  |
| Fax           | Código de área e número do fax do estabelecimento.                                     |  |  |  |
| Email         | Endereço eletrônico do estabelecimento.                                                |  |  |  |

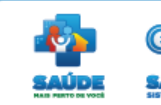

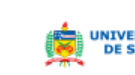

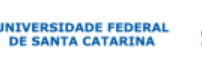

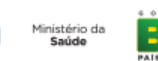

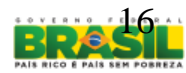

## g) Preencha os seus dados para cadastramento. Em seguida, tecle "Próximo".

X

SCNES - Cadastro do Gestor

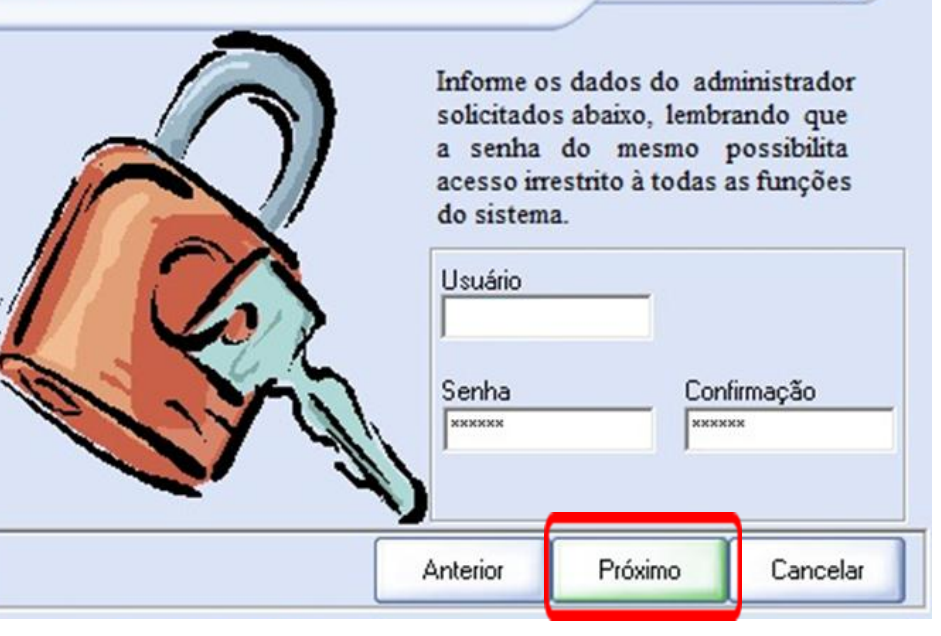

| САМРО                                                  | DESCRIÇÃO                          |  |  |
|--------------------------------------------------------|------------------------------------|--|--|
| Usuário                                                | Nome de identificação do operador. |  |  |
| Senha                                                  | Senha do usuário.                  |  |  |
| Confirmação                                            | Confirmação da senha do usuário.   |  |  |
| NOTA: Os campos "Usuário" e "Senha" devem ter no       |                                    |  |  |
| mínimo, cinco e no máximo 12 caracteres alfanuméricos. |                                    |  |  |

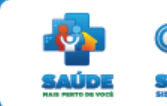

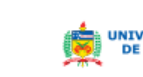

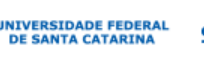

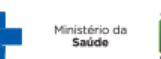

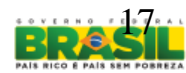

## Instalação do CNES

 h) Digite o mês e o ano da competência atual, no formato mm/aaaa. Clique em "Próximo".

## i) Confira as informações. Se estiverem corretas, clique em "Finalizar".

NIVERSIDADE FEDERA

| SCNES - Cadastro do Gestor                        | ×                         | SCNES - Cadastro do Gestor | ×                                                                                                    |
|---------------------------------------------------|---------------------------|----------------------------|----------------------------------------------------------------------------------------------------|
| Informe a competência atual<br>Mês Ano<br>01 2013 |                           |                            | Verifique se as informações abaixo<br>estão corretas e clique em Finalizar'<br>para gravá-las ou 'Anterior' para<br>retornar e corrigi-las. |
|                                                   |                           |                            | Gestor:<br>Administrador:                                                                                                    |
|                                                   |                           |                            | CEP 70070600                                                                                                    |
|                                                   |                           |                            | Competência: 04/2013                                                                                                    |
|                                                   | Anterior Próximo Cancelar |                            | Anterior Finalizar Cancelar                                                                                                    |
|                                                   |                           |                            |                                                                                                    |

## Instalação do CNES

## j) Sincronização, clique em "**OK"**.

# k) Sincronização processada com sucesso, clique em "**OK**".

| Estabelecimentos e<br>horas. Portanto, agu | oderá levar, dependendo do perfili do computador e também do<br>Profissionais de sua base de dados, alguns minutos ou até mesm<br>arde sua finalização. | número de<br>lo algumas |
|--------------------------------------------|----------------------------------------------------------------------------------------------------|-------------------------|
| NÃO RESPON<br>A INTERRUP                   | DENDO, pedimos que aguarde, pois o processo irá até o final.<br>ÃO deste processo poderá levar à PERDA TOTAL do banco de                                | e dados.                |
|                                            |                                                                                                    |                         |
|                                            |                                                                                                    |                         |
| atus                                       |                                                                                                    |                         |
|                                            |                                                                                                    |                         |
|                                            |                                                                                                    |                         |

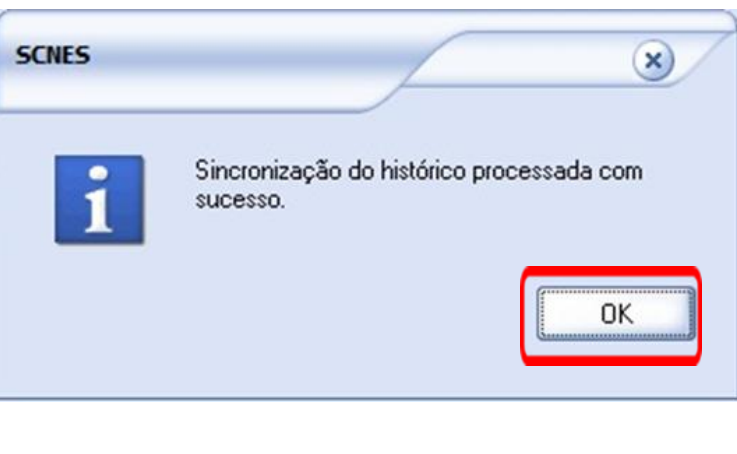

JNIVERSIDADE FEDERAL

DE SANTA CATARINA

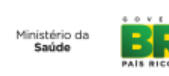

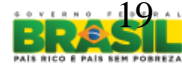

## Instalação do CNES Surge a tela principal:

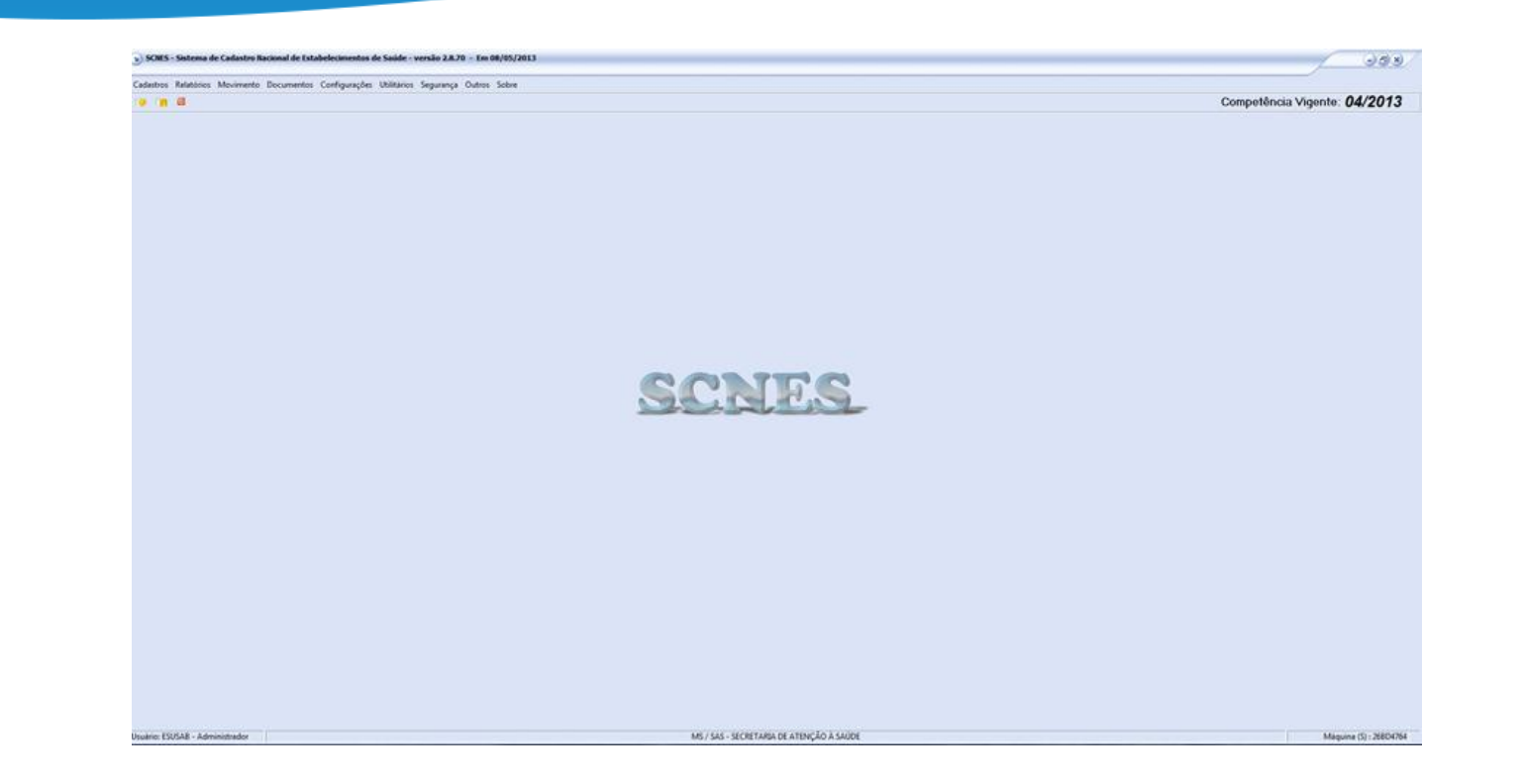

# **PARABÉNS**, você acaba de instalar o CNES! Agora vá para o slide nº 07 e gere um arquivo do CNES, ok.

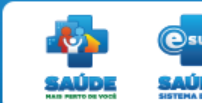

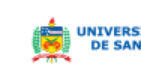

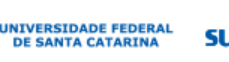

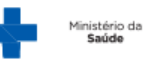

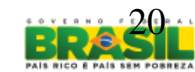

Para suporte técnico e/ou esclarecimentos de dúvidas relacionadas aos sistemas CNES, SIA, SIHD e Transmissor entre contato com Setor de Atendimento ao Usuário no DATASUS Rio, através dos telefones:

| Setor Atendimento CNES - DATASUS             | (21)3985-7933<br>(21)3985-7178<br>(21)3985-7971<br>(21)3985-7068<br>(21)3985-7141<br>(21)3985-7160 |
|----------------------------------------------|----------------------------------------------------------------------------------------------------|
| Setor Atendimento SIA /Transmissor - DATASUS | (21)3985-7084<br>(21)3985-7842<br>(21)3985-7292                                                    |
| Setor Atendimento SIHD - DATASUS             | (21)3985-7141                                                                                      |

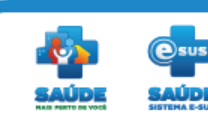

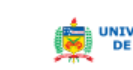

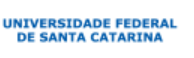

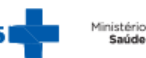

# **Obrigado!**

Departamento de Atenção Básica Secretaria de Atenção à Saúde Ministério da Saúde

suporte.sistemas@datasus.gov.br

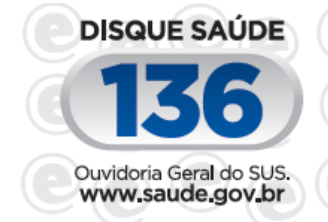

NIVERSIDADE FEDERAL

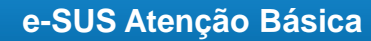